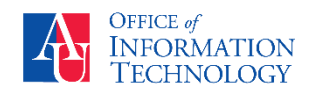

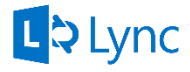

## You can install Lync 2011 on your Mac to participate in IM, Skype Calls, and Skype Meetings.

## Installing Lync 2013 on a Mac:

- 1. On your Mac, go to portal.office.com.
- 2. Click the Other Installs link.
- 3. Select Skype for Business
- 4. install Lync for Mac 2011.

| : | II Office 365                                                     |                                                                                                    |
|---|-------------------------------------------------------------------|----------------------------------------------------------------------------------------------------|
|   | €<br>Software                                                     |                                                                                                    |
| 3 | Office<br>Tools & add-ins<br>Skype for Business<br>Phone & tablet | Skype for Business<br>1. Install Lync for Mac 2011<br>Use Lync for Mac 2011 to connec<br>Lync for<br>Lync for<br>Mac 2011 |
|   |                                                                   | Review system requirements                                                                                                |

|   | Office 365 Home  | 4 ¢ ?                                                  |
|---|------------------|--------------------------------------------------------|
|   |                  |                                                        |
|   |                  |                                                        |
|   |                  | Install Office 2016 on your Mac                        |
|   | Hollo Tromaino   | W X P O N Install now                                  |
| - | nello, fremaine. | Word Excel PowerPoint Outlook OneNote Other Installs   |
|   |                  | Got a PCP sign in to Office ses on your PC to install. |

## Set-up Lync after installation:

- In the Lync for Mac sign-in window, type your email address, user ID (example@american.edu), and password.
- 2. Click Advanced.
- 3. Under Authentication, clear the Use Kerberos check box.
- 4. Under Connection Settings, click Manual configuration.
- In both the Internal Server Name box and the External Server Name box, type or paste sipdir.online.lync.com:443.
- 6. Click OK.
- 7. In the Lync for Mac sign-in window, click Sign In.

| 2 | Authentication                                                                                                    |  |  |  |  |
|---|----------------------------------------------------------------------------------------------------|--|--|--|--|
| 4 | Use Kerberos Connection Settings Select the method you want to use to configure your connection settings. Automatic configuration Manual configuration Internal Server Name: |  |  |  |  |
| 5 | sipdir.online.lync.com:443<br>External Server Name:<br>sipdir.online.lync.com:443                                                                                            |  |  |  |  |
|   | Cancel OK                                                                                                    |  |  |  |  |

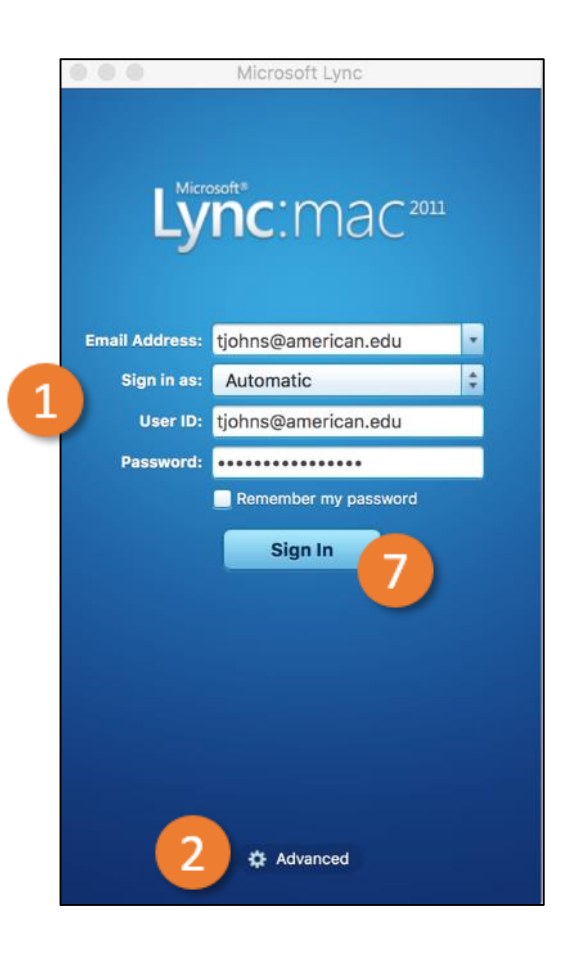